# 重庆文理学院《军事理论》课学习指南

| <i>—`</i> , | 总  | 体说明           | 2  |
|-------------|----|---------------|----|
|             | 1. | 身份绑定流程:       | 2  |
|             | 2. | 初始密码修改流程:     | 2  |
| <u> </u>    | 学  | 堂云网页端学习操作指南   | 2  |
|             | 1. | 登录说明          | 2  |
|             | 2. | 课程学习          | 3  |
|             |    | 2.1 课程班级列表    | 3  |
|             |    | 2.2 课程学习页     | 4  |
|             |    | 2.3 学习内容      | 4  |
|             |    | 2.4 考试        | 5  |
|             |    | 2.5 公告        | 9  |
|             |    | 2.6 讨论区       |    |
|             |    | 2.7 成绩单       |    |
| 三、          | 学  | 堂云移动端学习操作指南   |    |
|             | 1. | 学堂云 app 下载及使用 | 12 |
|             |    | 1.1APP 下载     |    |
|             |    | 1.2App 登录     | 13 |
|             |    | 1.3 课程学习      | 14 |
|             |    | 1.4 讨论公告      | 16 |
|             |    | 1.5 作业考试      | 17 |

### 学堂在线学分课学生看课指南

#### 一、总体说明

学堂在线学分课支持学生通过学堂云网页端或学堂云 APP 学习课程,在登录平台或 APP 学习之前,需要大家进行身份绑定,具体绑定流程如下:

#### 1. 身份绑定流程:

打开手机微信-进入雨课堂公众号-点击更多-身份绑定-选择所属学校-按页面提 示输入账号密码(账号是学号,密码是 cqwu 加工号/学号),认证通过后系统会 为您同步校内个人信息及开课数据。

#### 2. 初始密码修改流程:

雨课堂公众号——我的课程——我——设置——账号及绑定设置——登录密码,即可修改密码。课程只能微信扫码登录,所以无需绑定手机号。

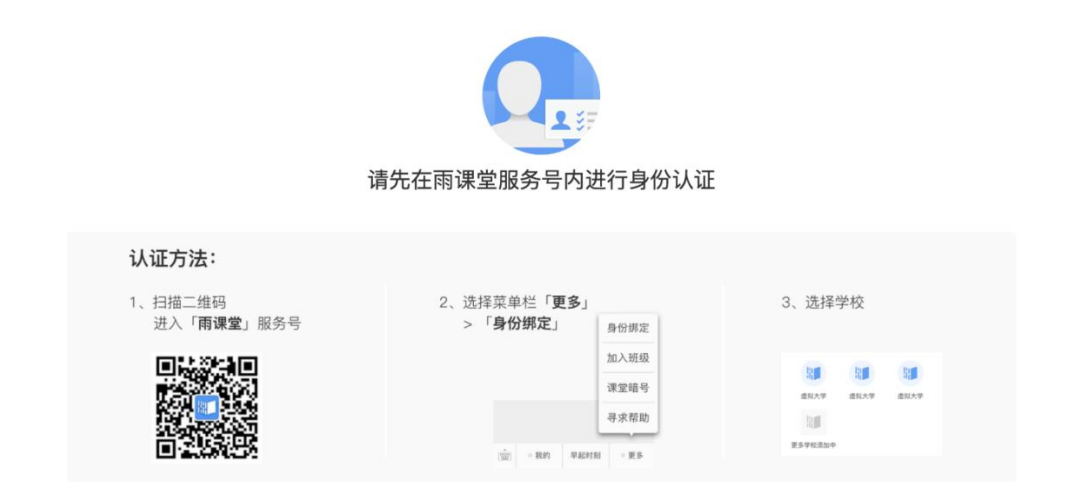

绑定身份之后,同学们可以按以下操作指南学习在线课程,需要大家关注的信息 已用<u>红色字体</u>呈现,请大家查阅指南时注意关注。

#### 二、学堂云网页端学习操作指南

学堂云网页端学习网址: https://cqwu.yuketang.cn

#### 1. 登录说明

- 首次登录(新生):平台目前仅支持"微信扫码"登录,在扫码登录前,需进行身份认证。打开雨课堂公众号——更多——身份绑定——选择学校,账号为学号,密码是 cqwu 加工号/学号。完成身份认证后,在网页端使用 Chrome 最新版本浏览器,打开学习平台地址(https://cqwu.yuketang.cn),通过微信扫码登录平台开始学习。
- 非首次登录(老生):直接在网页端使用 Chrome 最新版本浏览器,打开学 习平台地址,进入平台,通过微信扫码登录平台开始学习。

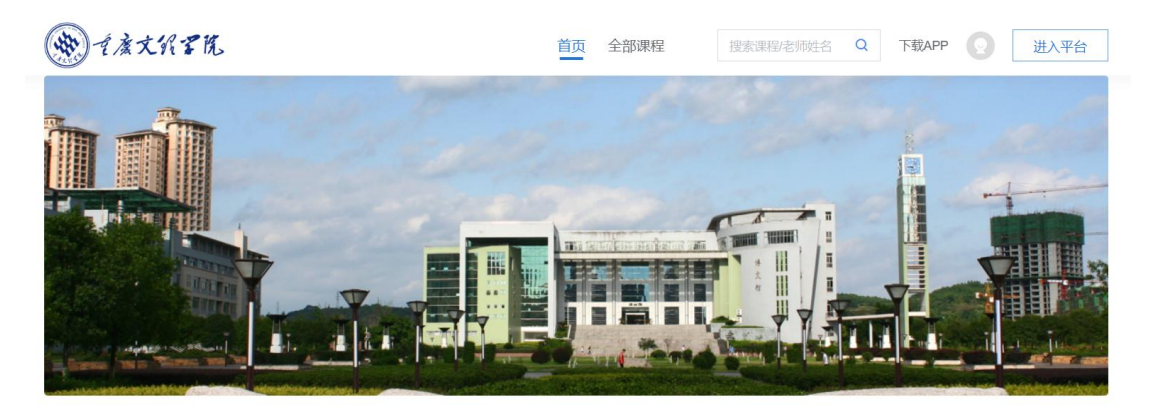

- 2. 课程学习
- 2.1 课程班级列表

在课程班级中,学生可以看到"我听的课"列表。列表中显示课程名称和 所在班级。点击任意一个班级将进入课程学习页。

|      | 我听的课                 |  |  |
|------|----------------------|--|--|
| 教学管理 | Q. 搜索課程              |  |  |
|      | 军事理论                 |  |  |
|      | <b>會 2022</b> 秋-军事理论 |  |  |
|      |                      |  |  |
|      |                      |  |  |
|      |                      |  |  |
|      |                      |  |  |
|      |                      |  |  |
| ন্দ  |                      |  |  |
|      |                      |  |  |

点击"课程封面图"进入课程后,可查看课程详细信息,课程学习页包括"开课时间"、"学习内容"、"讨论"、"公告"、"成绩单",分别满足学生的不同需求。 如下图。

| ()<br>()<br>()<br>()<br>()<br>()<br>()<br>()<br>()<br>() | <b>军事理论</b>                                                                    | 箇开课时间 2022-11-01/00:00 至 2022-11-30/23:59 ■ 学习承诺书                     |
|----------------------------------------------------------|--------------------------------------------------------------------------------|-----------------------------------------------------------------------|
|                                                          | 目 录 ()<br>第一章中国国防 ()孙旭)                                                        | <ul> <li>内容危災 vsa</li> <li>第一章中国国防 (孙旭)</li> <li>第1节中国国防定义</li> </ul> |
|                                                          | <ul> <li>第二章 中国武装力量 (…</li> <li>第二章 国际战略环境 (…</li> <li>第四章 战争发展与军事…</li> </ul> |                                                                       |
|                                                          | 第五章 毛泽东兵法与作<br>第六章 孙子兵法 (孙旭)                                                   | <ul> <li></li></ul>                                                   |
| ()<br>()                                                 | 第七章 前半事文年(12…                                                                  | 。<br>3                                                                |

#### 2.3 学习内容

学生在学习内容页面上可以看到教师已发布的课程单元,左边的章节目录帮助学生快速定位,点击学习单元的图标可浏览图文、观看视频、进行讨论或完成 作业。视频学习:点击每个章节下的视频即可进入视频播放页面(如果点击没有 反应,可尝试刷新一下浏览器)。

| ()<br>下<br>教学管理 | <b>军事理论</b> ○         ○ admin       ▲ 2022秋-军事理论       ● <b>学习内容</b> 公告       成绩单 | 开课时间: 2022-11-01/00:00 至 2022-11-30/23:59 |
|-----------------|-----------------------------------------------------------------------------------|-------------------------------------------|
|                 | 目录 62                                                                             | 内容总览 收起                                   |
|                 | 第一章中国国防(孙旭) 4                                                                     | ★ 第一章 中国国防 (?/MB)                         |
|                 | 第二章中国武装力量 ( 16                                                                    | ▼ 第1节 中国国防定义                              |
|                 | 第三章 国际战略环境 ( 5                                                                    | ► Video ◆ 第2节中国国防历史(上)                    |
|                 | 第四章战争发展与军事 5                                                                      | Nideo                                     |
|                 | 第五章毛泽东兵法与作 6                                                                      | → 第3节中国国防历史(下)                            |
|                 | 第六章孙子兵法 (孙旭) 5                                                                    | Nideo                                     |
|                 | 第七章新军事变革(杜 8                                                                      | 2 第一章中国国防 (7/148)章测试                      |
| (†J             | 第八章信息化战争(邵 13                                                                     | ★ 第二章 中国武装力量 (孟庆全)                        |
|                 |                                                                                   | → 第1节 概述                                  |
|                 |                                                                                   | Video                                     |

|                                                                                 | < 返回 🛛 📃 📑 这里是考试试卷的标题 | 考试时间:2018-11-23/23:24/星期四 - 2018-11-23/23:24/星期四                                                                                                    | $\langle \rangle$ |
|---------------------------------------------------------------------------------|-----------------------|----------------------------------------------------------------------------------------------------|-------------------|
| <br>课程班级                                                                        |                       | 北京航空航天大学–马克思主义基本原理概论–2018年春–期中考试                                                                                                    |                   |
| 备课<br><mark>。</mark><br>消息                                                      |                       | 一一考试说明 ——<br>一书分为七个部分,分别对法理学。宪法学、中国法制定、民法总论、刑法学、民事诉讼法学和刑事诉讼法学的基本内容进行了<br>提练和他观。本书重点突出,解释清楚。适用性强。既可作为普通弗拉比学专业本科生、成就自考生系统学习法学基础知识的指<br>每用书,也可作为法学专业研究生入学考试参考用书,还可作为职业。 |                   |
|                                                                                 |                       | 90 23<br><sup>运行分数</sup> 题数                                                                                                    |                   |
|                                                                                 |                       | 开始时间: 2018-11-23/11:42/星期四<br>截止时间: 2018-11-23/11:42/星期四<br>考试限时: 2小时30分钟                                                                                            |                   |
| (?)<br>(1)<br>(*)<br>(*)<br>(*)<br>(*)<br>(*)<br>(*)<br>(*)<br>(*)<br>(*)<br>(* |                       | 开始答题                                                                                                    |                   |

点击考试,学生进入考试封面。

点击开始答题,跳转到新页面,并弹出弹窗,提示学生本次考试限时或不 限时。

点击开始,进入考试试卷,右上角包括答题计时和交卷按钮。

| 期末考试              |                                                                                                    | 答题计时: 00:01:17 交卷 |
|-------------------|----------------------------------------------------------------------------------------------------|-------------------|
| 展开》<br>4 /7题<br>1 | 】1.单选题 (1分)<br>普通办公室每人使用面积不应小于平米。                                                                                   |                   |
| 2<br>3<br>4       | <ul> <li>A 2</li> <li>B 3</li> <li>C 4</li> <li>D 5</li> </ul>                                                      |                   |
| 5 6 7             | 2.多选题 (2分)         か公空间家具形式与布置要满足要求。         ● 便于拆卸和拼装         ● 色彩要柔和         ○ 质感要精致         ● 具有可调节性、模数化、符合人体工程学 |                   |

## 点击左侧展开,呼出答题卡。

| 期末考试                                                                                                    | 答题计时: 00:00:03 交卷 |
|----------------------------------------------------------------------------------------------------|-------------------|
| 共15题,满分54分 收起《                                                                                                    |                   |
| 乾倉: 杨実佳 学号: cpyangmeijia      首題情况 0 л5                                                                                                    |                   |
| 第二章       3       4       5       6       7       8       9       10         13       14       15         主双图 02图 #209         11       12 | 输入答案 输入答案         |

点击交卷,给出相应提示:

 还有习题未完成,则给出如下提示,点击继续答题回到试卷,或继续完 成交卷动作;

| 期末考试             |                                                                                                    | 答题计时: 00:02:14 交差 |
|------------------|----------------------------------------------------------------------------------------------------|-------------------|
| 展开》<br>4/2题<br>1 | ■ 1.单选题 (39) 普通办公室每人使用面积不应小于平米。                                                                                           |                   |
| 2<br>3<br>4      | A     2       B     3       C     4       D     5                                                                         |                   |
| 5                | 【2.多选题 (23)     健康作音 (24)       か公空间家具形式与布置要満足        ▲ 便于斯卸和拼装        ● 色彩要素和        〇 质感要精致        □ 具有可调节性、機数化、符合人体工程学 |                   |

 所有习题均完成,二次确认交卷,点击检查一下回到试卷,或继续完成 交卷动作;

| 期末考试             |                                                                                                    | 答题计时: 00:03:32 交流 |
|------------------|----------------------------------------------------------------------------------------------------|-------------------|
| 展开》<br>7/7题<br>1 | 】 1.单选题 (19)<br>普通办公室每人使用面积不应小于平米。                                                                                      |                   |
| 2 3 4            | ▲       2         B       3         C       4         确定现在交卷吗?         D       5                                        |                   |
| 6                | 1 2.多选題 (2分)     松金一下 文       か公空间家具形式与布置要满足 要求。       ▲ 使于所卸和拼奏       B 色彩要果和       C 质源要購致       D 具有可调节性、模数化、符合人体工程学 |                   |

提交试卷后,提示提交成功,如果交卷失败,则返回试卷需重新手动提交。

| 期末考试          |                                                                                                    | 答题计时: 00:04:09 交卷 |
|---------------|----------------------------------------------------------------------------------------------------|-------------------|
| 展开 »<br>7 //题 | <b>1.单选题</b> (例)                                                                                                 |                   |
| 1 2 3 4       | <ul> <li>普通办公室每人使用面积不应小于平米。</li> <li>2</li> <li>B 3</li> <li>C 4</li> <li>D 5</li> <li>3s后返回试卷</li> </ul>        |                   |
| 5             | 2.多选题 (25)         か公空间家具形式与布置要满足         ▲ 便于拆卸和拼装         ● 色彩要素和         ● 企彩要素和         ● 風客可调节性、模数化、符合人体工程学 |                   |

交卷成功后,返回到试卷封面。

|       |                            | C     |
|-------|----------------------------|-------|
|       | 期末考试                       |       |
|       | —— 考试说明 ——                 |       |
|       | 暂无说明                       |       |
|       |                            |       |
| 0/ 19 | 6/7                        | 0/7   |
| 试卷得分  | 错题数                        | 未作答   |
| 开始    | 时间: 2019-11-21 / 11:30 / 早 | 個四    |
| 截止时间: | 2020-01-31 / 00:00 / 星期五 ( | 结课时间) |
|       | 考试限时: 不限时                  |       |
|       |                            |       |
|       |                            |       |
|       | 宣看试卷                       |       |
|       |                            |       |

点击查看试卷,可查看作答情况。

| 期末考试    |                      | 用时: 00:04:12 |
|---------|----------------------|--------------|
| 展开 »    |                      |              |
| 7 /7题   | ┃1.单选题 (r⊛)          |              |
| 1       | 普通办公室每人使用面积不应小于平米。   |              |
|         | <u>2</u> 2           |              |
| 2       | B 3                  |              |
| 3       | C 4                  |              |
|         | (D) 5                |              |
| 4       |                      |              |
|         | 本题得分:0分              |              |
| 5       | 止明合来: B              |              |
|         |                      |              |
| 6       | 2.多选题 (23)           |              |
| 7       | 办公空间家具形式与布置要满足要求。    |              |
| <b></b> | 🔏 便于拆卸和拼装            |              |
|         | B 色彩要柔和              |              |
|         | C <sup>2</sup> 质感要精致 |              |

点击左侧答题卡,呼出展开。

| 期末考试                                                         |            | 用时: 00:04:12 |
|--------------------------------------------------------------|------------|--------------|
| 共7题、满分19分                                                    | 收起《        |              |
| 📢 姓名:杨美佳   学号:cpyangmeijia                                   | 试卷得分: 0/19 |              |
| 客观题 6/6题 0.9分<br>1 2 3 4 6 7<br>■ 土収題 1/1題 0/10分<br>5<br>■ こ |            |              |

考试开始后,若出现断网、断电、退出等因素,只要不点击提交,在考试结束之前系统仍可以继续作答同时也会保留答案。考试和章节次数都只有一次作答机会, 一旦提交就不能再继续答卷,也不能再重新作答,请谨慎提交。

2.5 公告

学生在班级下的公告区可以查看老师发布的公告,但是只能查看已发布的公告,点击后右侧可以看到详情,对于公告可以写评论。

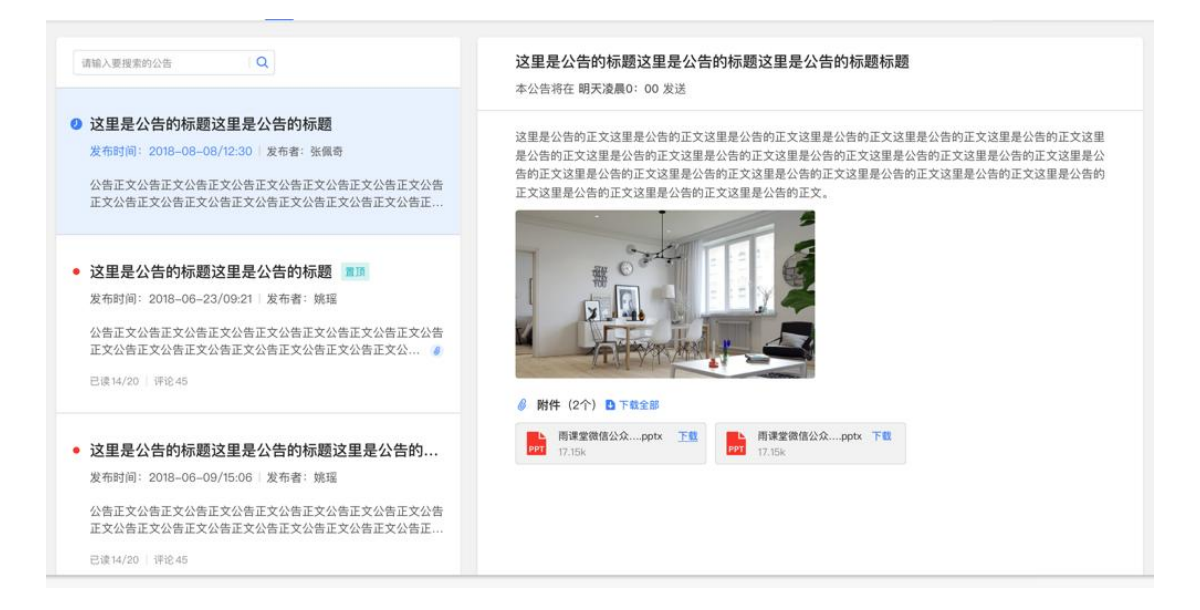

#### 2.6 讨论区

每个教学班都有一个自己的讨论区,点击讨论区可以看到该班级下所有的讨论,用户可以通过搜索框,模糊查询讨论主题标题和内容,帖子支持通过筛选"我发的贴"、"教师参与"、"学习单元"查询,可以按照发帖时间、回复数量、 点赞数量查看。

| BRARREN Q OXMINE                                                                                                    | 号称终极快速学习法的费曼技巧,究竟是什么样的学习是什么?                                                                                                    |
|----------------------------------------------------------------------------------------------------|----------------------------------------------------------------------------------------------------|
| ORM 7 V HOTELER V                                                                                                    |                                                                                                    |
|                                                                                                    | 数以F7F7FA, hover度色变成EFF0F6                                                                                                    |
| 导致终期结准学习法的器具技巧 安音                                                                                                    |                                                                                                    |
| 是什么样的学习 ## ##### #### =                                                                                                    |                                                                                                    |
|                                                                                                    | 2010年1011の2020日日1400下の20日日1400下の20日日140下の20日日140下の20日日140下で20日日140下で20日日1400下の20日日1400下の201000                                                                                                    |
| 正文内容讨论正文内容讨论正文内容讨…                                                                                                    | 如果用10年天场重用17年年天场重用19年年天场重用19年年天场重用19年天场重用19年天场重用19年天场重用19年天、19年年19年末、19年年19年末、19年2月19年天场重用19年末、19年2月19年天、19年2月19年、19年2月19年、19年1月19年、19年2月19年、19年2月19年、19年2月19年、19年2月19年、19年2月19年、19年2月19年、19年2月19年、19年2月19年、19年2月19年、19年2月19年、19年2月19年、19年2月19年、19年2月19年、19年2月19年、19年1月19年、19年1月19年、19年1月19年、19年1月19年、19年1月19年、19年1月19年、19年1月19年、19年1月19年、19年1月19年、19年1月19年、19年1月19年、19年1月19年、19年1月19年、19年1月19年、19年1月19年、19年1月19年、19年1月19年、19年1月19年、19年1月19年、19年1月19年、19年1月19年、19年1月19年、19年1月19年、19年1月19月19月19月19月19月19月19月19月19月19月19月19月19                                                                                                    |
| NO. 11-23/2224/RE                                                                                                    | 慶讨论正文这里是讨论正文这里是讨论正文这里是讨论正文这里是讨论正文这里是讨论正文这里是讨论正文这里                                                                                                    |
|                                                                                                    | 11に止火送重産行宅止火送重産行宅止火送重産行宅止火送重産行宅止火送重産行宅止火送重産<br>に正文送重差行宅正火、                                                                                                    |
| and the second second sec |                                                                                                    |
| 号称终极快速学习法? entra                                                                                                    |                                                                                                    |
| 讨论正文内容讨论正文内容讨论正文                                                                                                    |                                                                                                    |
| 内容讨论正文内容讨论正文内容讨论正文讨论正                                                                                                    |                                                                                                    |
|                                                                                                    | 0                                                                                                    |
| A张奇 11-85/2924/周四 首14 日出45                                                                                                    |                                                                                                    |
|                                                                                                    |                                                                                                    |
| 切尔诺贝利还有自然恢复的可能吗? ****                                                                                                    |                                                                                                    |
|                                                                                                    |                                                                                                    |
| 论正文内容讨论正文内容讨论正文内容讨论正文讨论正文内容讨论正                                                                                                    |                                                                                                    |
| 14:11:12:1/2:24/用目 目14:17:2-45                                                                                                    |                                                                                                    |
|                                                                                                    | 发表评论                                                                                                    |
|                                                                                                    | 重要你的现点                                                                                                    |
| 没写标题的时候正文充当标题没写标题的时候正文充当<br>与思念写标题的时候正文充当标题没写标题的时候正文充当                                                                                                    | antilities, alexander (                                                                                                    |
| 的超过文句的超过了时,除正义元当的超过文句的超过了时,除正…                                                                                                    |                                                                                                    |
| 対応正文内容讨论正文内容讨论正文内容讨论正文内容讨论正文内容讨                                                                                                    |                                                                                                    |
| CLATHOREATHOREATHOREAGE AND THE                                                                                                    | (1) (1) (1) (1) (1) (1) (1) (1) (1) (1)                                                                                                    |
| APR 11.23.22.24.000 W 14 9752.45                                                                                                    |                                                                                                    |
|                                                                                                    |                                                                                                    |
|                                                                                                    | 张三 (#:#)                                                                                                    |
|                                                                                                    | • %E (#36)<br>(1246274                                                                                                    |
|                                                                                                    | 發生(他的)<br>Unions<br>这里都村的区文学说里是村校区文学说里是村校区文学说里是村校区文学说里是村校区文学说里是村校区文学说里是村校区文学说里是村校区文学说里是村校区文学说里是村校区文学说里是村校区文学说里是村校区文学说里是村校区文学说里是村校区文学说里是村校区文学说里是村校区文学说里是村校区文学说里是村校区文学说里是村校区文学说里是村校区文学说里。                                                                                                    |
|                                                                                                    | 第二 (中田)<br>320000<br>道是中忙的区大学这里是什伦区大学这里是什伦区大学这里是什伦区大学这里是什伦区大学这里是什伦区大学这里是什伦区大学这里是什伦区大学这里是什伦区大学这里是<br>的长天学这里是什伦区大学这里是什伦区大学这里是什伦区大学这里是                                                                                                    |
|                                                                                                    | 低価の     低の     低 |
|                                                                                                    | 発生におい     あみのか     あみのか     あみのか     あみのか     あみのか     あんのか     あんのか     あんのか     あんのか     あんのか     あんのか     あんのか     あんのか     あんのか     あんのか     あんのか     あんのか     あんのか     あんのか     あんのか     あんのか     あんのか     あんの     あんの     あんの     あんの     あんの     あんの     あんの     あんの     あんの     あんの     あんの      あんの   |

点击"发起讨论"可以在右侧编写讨论内容,包括标题(可空)、内容(必 填)、附件(可空)。

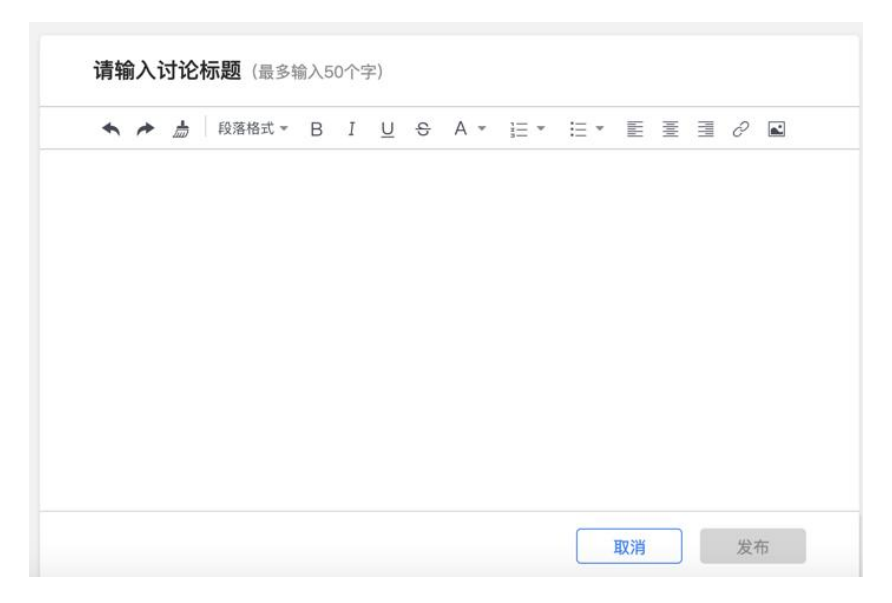

查看讨论的时候可以对讨论进行评论,可以给评论写回复,自己发布的讨论可以删除。

| 新的帖 | 子<br>了                      |    |
|-----|-----------------------------|----|
| 标题  |                             |    |
| 发表评 | ĉ                           |    |
| 发表你 | 1的观点                        |    |
|     | 图片 66 附件 ⑦                  | 发送 |
| 最新评 | 仑 (1)                       |    |
|     | <b>李婕</b><br>20190816123456 |    |
|     | 最新评论                        |    |

#### 2.7 成绩单

学生进入成绩单,可查看自己在该课程上的成绩概况和个人得分变化图,同时展示该课程的课程考核方案以及学生在各学习单元上的学习情况和得分情况。

|          | <b>项目管理</b><br>● 刘广平 ● 车辆184,机设181,机设1<br>学习内容 讨论区 公告 成績単                                     | 82   箇开覗时问: 2019-02-0100000 至 2020-01-15/                   | 00 00                                                  | =,                | 9           |                             |
|----------|-----------------------------------------------------------------------------------------------|-------------------------------------------------------------|--------------------------------------------------------|-------------------|-------------|-----------------------------|
|          | 課程考核方案<br>共3-4個代)第01 100分<br>個文単元考核(1个学习単元) 10%<br>祝師単元考核(1个学习単元) 30%<br>作业単元考核(157个学习単元) 40% | 成課観兄<br>51.5<br>个人得分<br>48.1 78.2 0.0<br>環報実現分 現報最悪分 現報最悪伝分 | *A893 (5)<br>100<br>60<br>40<br>20<br>0<br>09 03 09 10 | 29-34 09-25 10-01 | 10.02 10.03 | 10-21 EM                    |
|          | 考核模块                                                                                          | 学习单元标题                                                      | 所属章                                                    | 学习时间              | 完成情况        | 得分                          |
| ela      | <ul> <li>         ·          ·          ·</li></ul>                                           | 🖺 说明                                                        | 结课考试                                                   |                   | 未读          | 0.0/10.0<br>/j^it: 0.0/10.0 |
| <b>N</b> | • 视频单元考核<br>21个单元,共30分                                                                        | 22 第一节 组织管理及其全面集成<br>22 第二节 项目经理                            | 第十章 项目组织管理<br>第十章 项目组织管理                               | 2019-10-03 11:38  | 已完成<br>未开始  | 1 4/1 4<br>0 0/1 4          |

关于成绩公布时间,视频观看、图文成绩动态更新,看完即显示成绩,作业及考 试成绩公布时间与课程作业及考试模块成绩公布时间设置有关,默认客观题作答 完成即显示成绩,若作业和考试存主观题结课一般一周后出成绩,具体成绩问题 可以联系学堂在线客服获取准确信息。

#### 三、学堂云移动端学习操作指南

1. 学堂云 app 下载及使用

1.1APP 下载

第一步:网页端打开浏览器,输入学校学堂云网址 点击首页-下载 APP-微信扫码下载"学堂云-随时随地学"

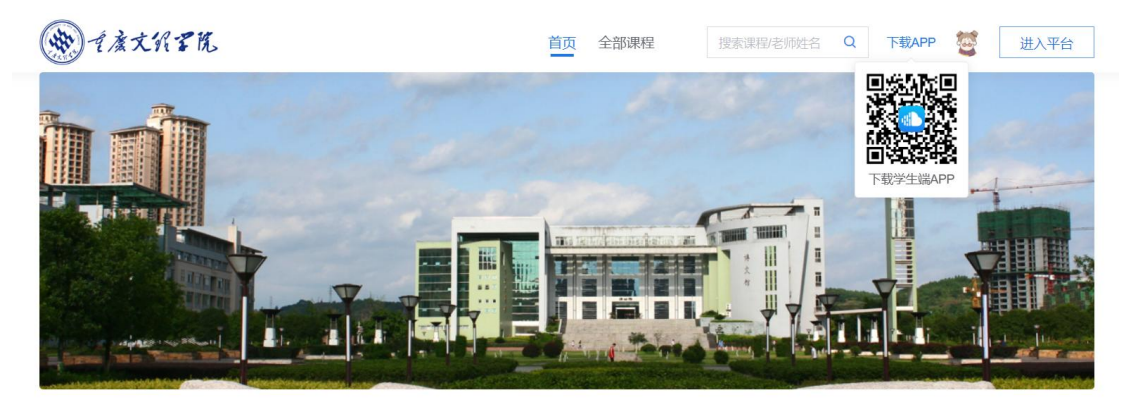

第二步:在 手机应用商店中搜索"学堂云",点击下载,如下图:

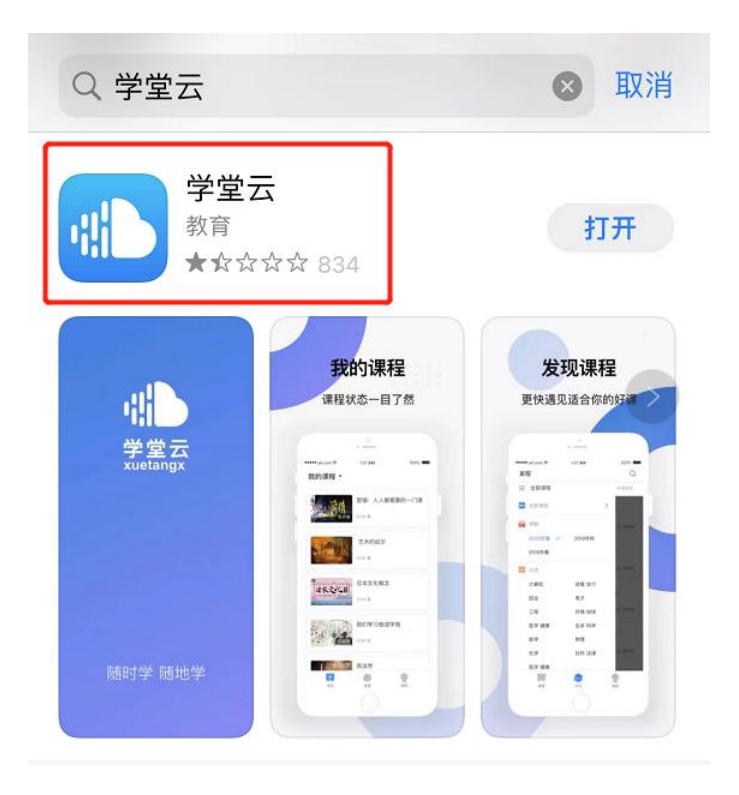

## 1.2App 登录

成功下载、安装后,进入APP,请点击页面右上角,选择"学堂云"-点击 "微信登录"(若是长江环境,需选择长江学堂云)

| ≝前服务器:<br>● 学堂云 ><br>・<br>・<br>・<br>・<br>・<br>・<br>・<br>学堂云 ><br>・<br>・<br>・<br>・<br>・<br>・<br>・<br>・<br>・<br>・<br>・<br>・<br>・ | 当前服务器: ● #並云 > ● #並云 > ● # # □ ● # # □ ● # ■ ● # ■ |
|----------------------------------------------------------------------------------------------------|----------------------------------------------------------------------------------------------------|
| <ul> <li>学堂云</li> <li>荷塘・学堂云</li> <li>低</li></ul>                                                                              | 從信登录<br>其他方式登录 基课即代表调读并问题《服务协议和隐私政策》                                                                                                    |

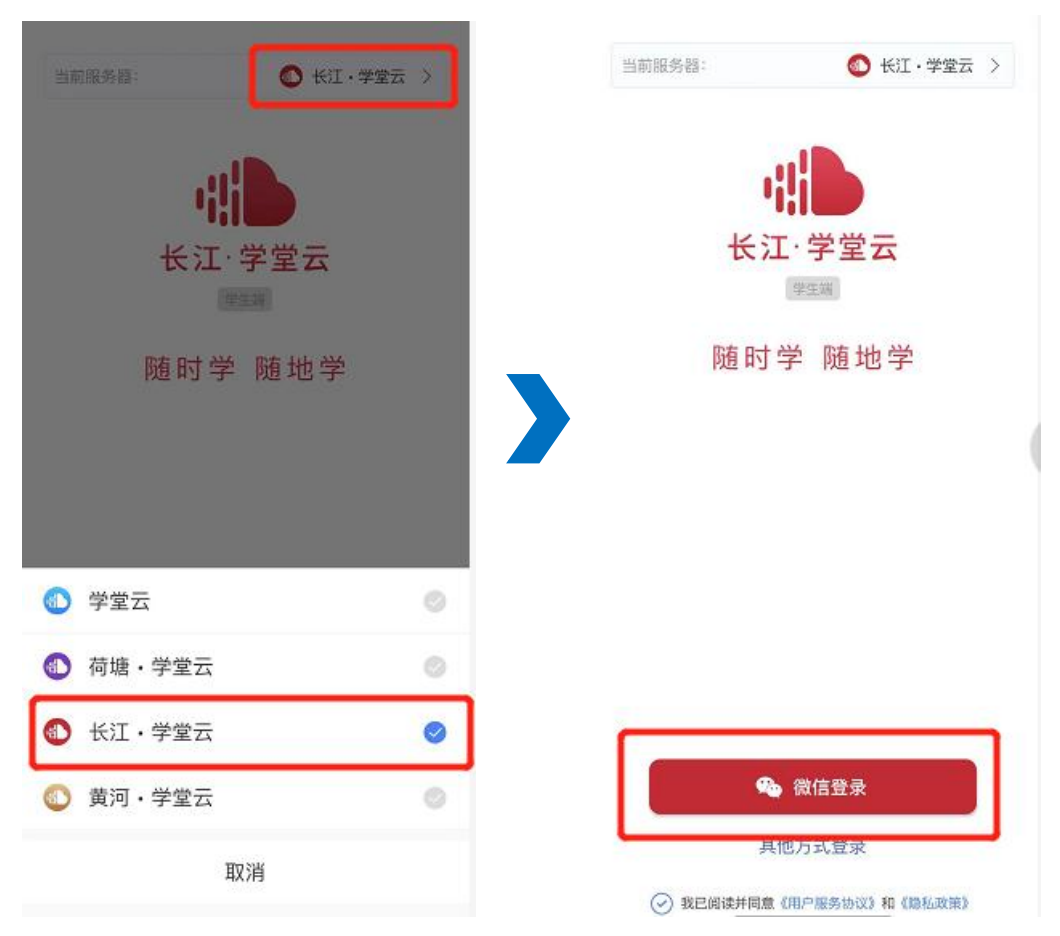

如果你是第一次使用学堂云且没有进行微信与校内身份绑定,你需要绑定学校才能开始课程学习。选择相应学校,输入页面提示账号密码绑定,学校列表支持快速搜索。如果你已经绑定过校内身份,将直接进入你的课程列表,开始学习。

#### 1.3 课程学习

课程列表展示开课中、未开课、已结课的课程,默认按照建课时间排序,课 程封面右下角会标出"未开课"和"已结课"的状态,课程状态不同,学习的权限也有所不同。 10:17

**''II 🕹** 

## 我听的课 •

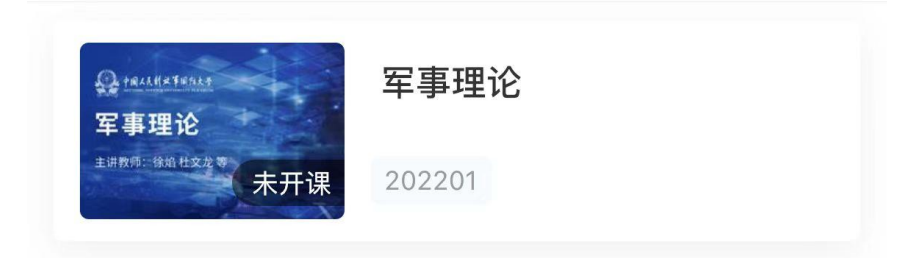

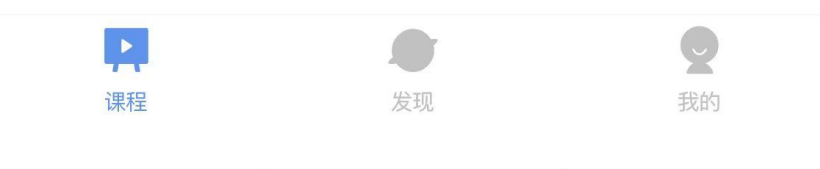

点击任意课程进入课程学习页面,课程学习页面顶部显示课程名称、班级名称、 老师名称、开课学期等基本信息,功能区分为"公告"区、"教学大纲"区、"讨 论"区三个区域。教学大纲展示课程章节,每一章节中有各种学习单元可供学习。 可查看课程开结课时间、公告、教学大纲。点击视频,进行观看,可调节清晰度、 倍速等。

学习某个单元后,教学大纲页面将展现学习进度,方便查看自己已经学习完 或正在学习的单元,快速定位。

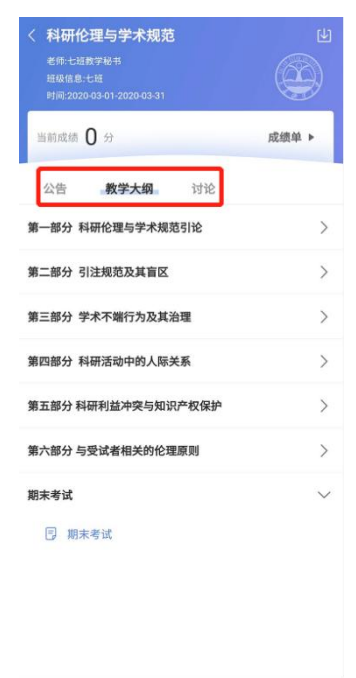

#### 1.4 讨论公告

无论是未开课课程、开课中课程还是已结课课程,老师和学生都可正常使用 讨论区。在讨论区中,既包含了学习单元中所有的讨论内容,点击学习单元可进 入浏览该单元内容,也可点击发帖发布全新的讨论话题。讨论支持输入文字和插 入图片。

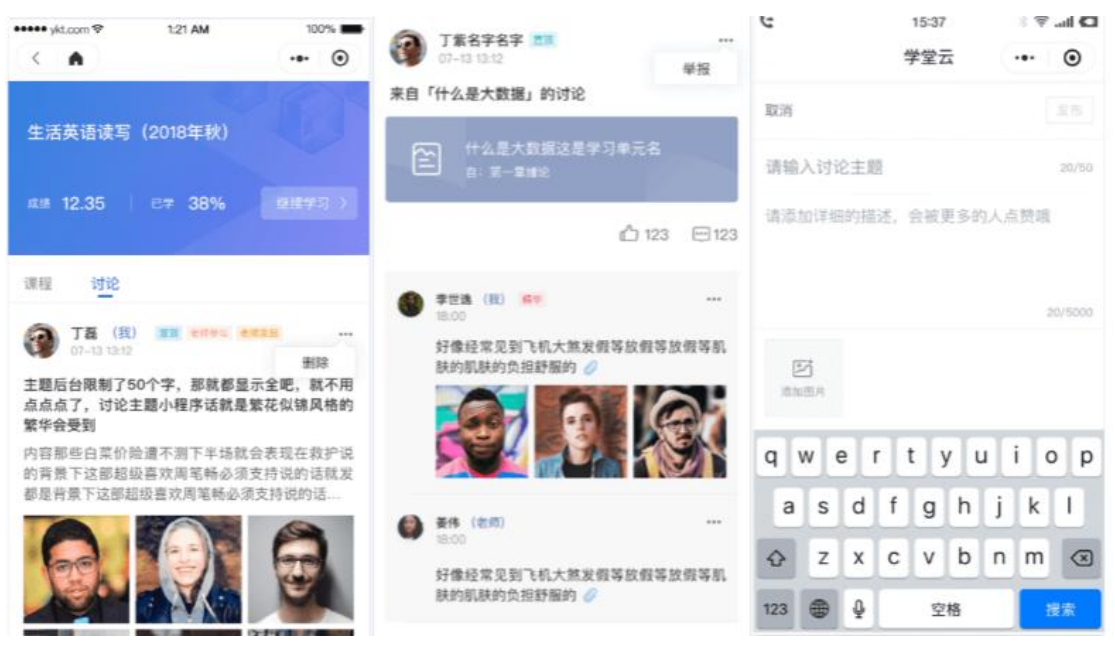

所有课程(开课中/未开课/已结课)均可以正常使用"公告区",公告默认 按照发布时间排列,新的公告在最上面,未读公告会有红点提示。

七天内的最新公告将作为悬浮框位于公告列表的上方,可点击快捷进入,不 用担心错过任何重要公告。

| ••••• ykt.co | em 🕈                 | 12:12am            | 100%              |
|--------------|----------------------|--------------------|-------------------|
| < 大学         | 实用英语                 |                    | U)                |
| 于宇宇<br>时间:   | F 老师<br>2018-08-09至2 | 2019-07-09         | ۲                 |
| 30           | 当前总成绩                |                    | 成绩单▶              |
| 公告 第         | 七章清华名师朝              | 带你攻破英语的            | 四六级卡的回复           |
| 公告           | 教学大纲                 | 讨论                 |                   |
|              |                      |                    |                   |
| • 公告         | 标题公告标题               | 题公告标题公             | 告标题 🎫             |
| 公告内<br>上课地   | 容在这里在这!<br>点在6A118,词 | 里,周日要上i<br>§准时。公告内 | 果上课上课。<br>9容在这里的下 |
| 查看详          | 情                    |                    | >                 |

#### 1.5 作业考试

目前 App 端已经支持作业、考试的作答。

#### ● 查看考核

打开课程即可看到教学大纲,点击右上角成绩单即可定位各个考核模块,如下图:

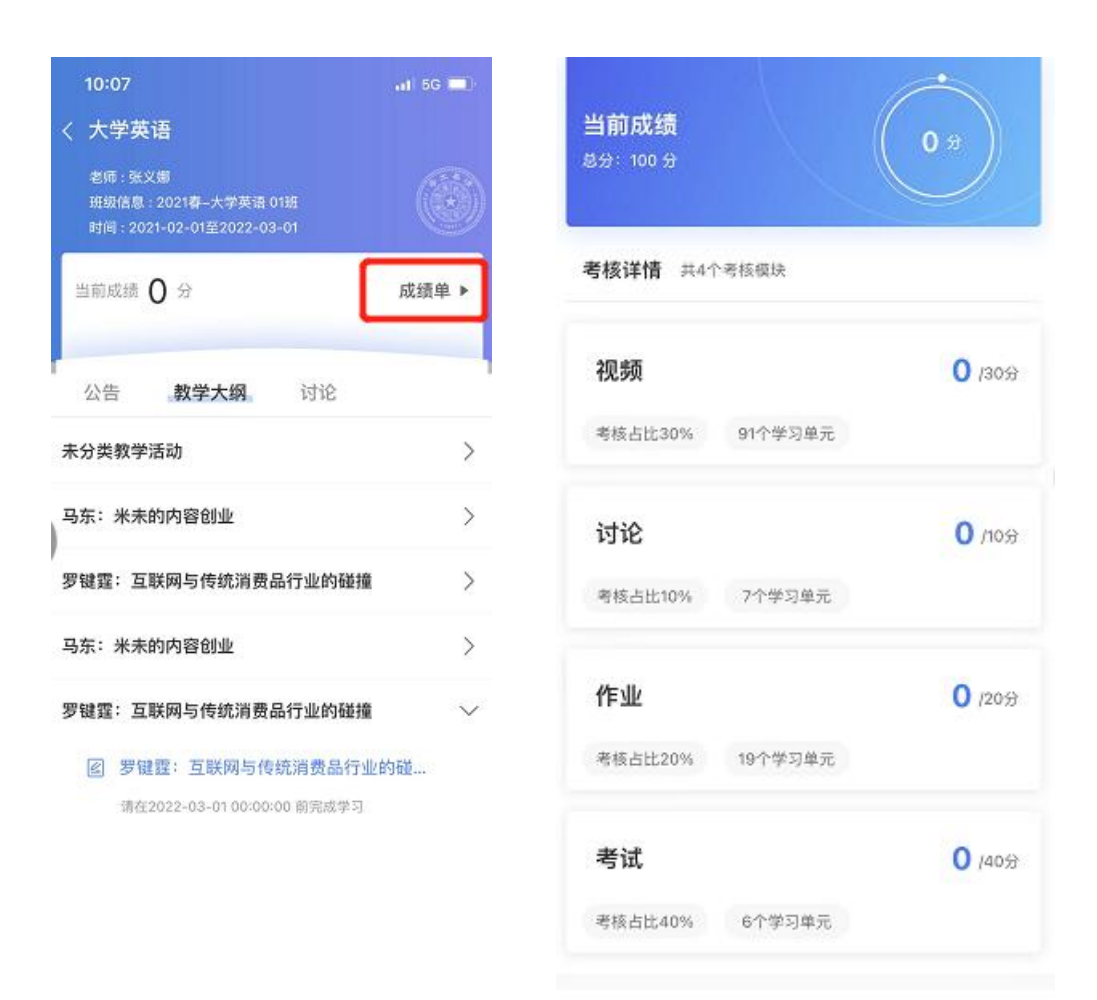

## ● 作业作答

点击作业可以进行作答,若中途退出,返回后还可继续作答,作答完提交作业即 可。

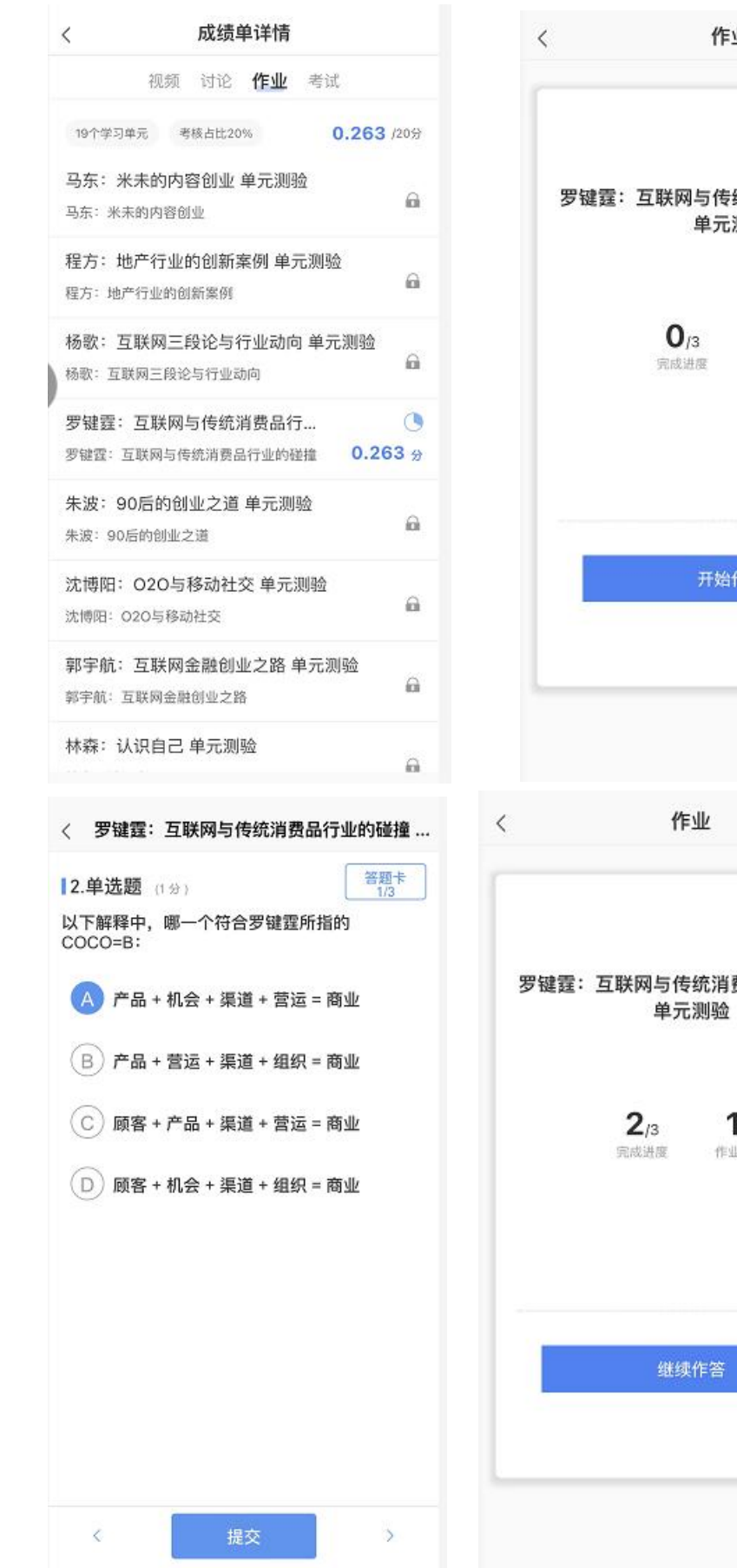

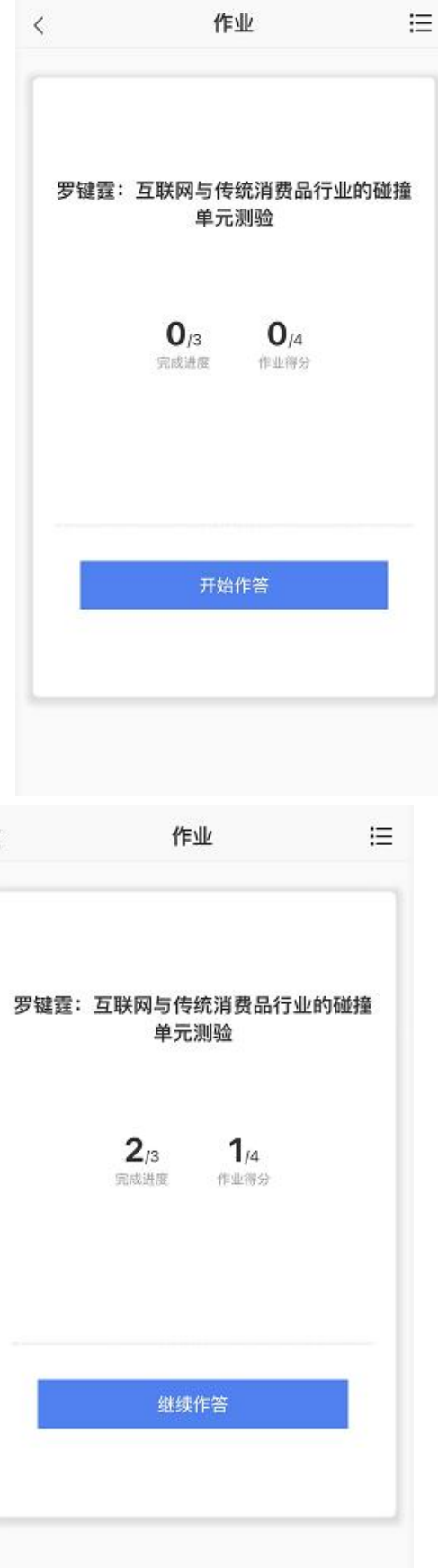

## ● 参加考试

点击考试进入考试开始答题,答题开始会有提示,进入考试会计时,准备好 了点击开始。作答完之后去交卷,可看到答题情况,确认无误交卷。

| 考证                     | đ                    | ≣ | <                           | 期末考试                                                               |
|------------------------|----------------------|---|-----------------------------|--------------------------------------------------------------------|
| 期末電                    | 皆试                   | 2 |                             |                                                                    |
| 考试订<br>哲无考订            | <b>说明 ——</b><br>武说明  |   |                             |                                                                    |
| <b>16</b><br>试卷分数      | <b>9</b><br>题数       |   | 点击"开始"是<br>出,计时仍会<br>试截止时间, | <b>提示</b><br>考试不限时<br>开始计时,开始计时后再退<br>继续。考试时长用尽或到了<br>系统将自动提交你的试卷。 |
| 开始时间: 2022-01          | -25/10:17/星期二        |   | 暂不开                         | 用始                                                                 |
| 截止时间: 2022-03<br>考试限时: | -01/00:00/星期:<br>不限时 | = |                             |                                                                    |
| 开始智                    | 答题                   |   |                             |                                                                    |

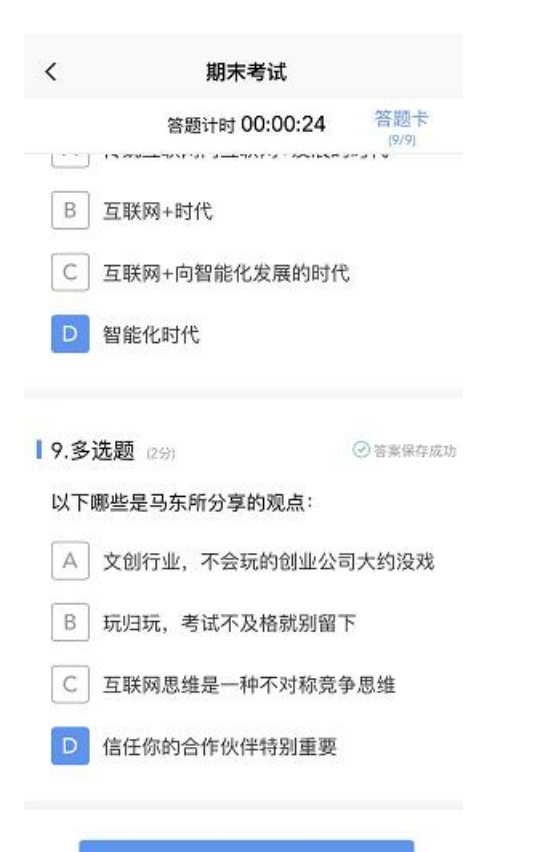

✓ 期末考试
○ 保田済 (1000 円3000 円300

| <b>受 侯胜</b> )<br>48cd7d | <b>涛</b><br>378e71747e | 1aaf8 |     | <sup>修题情况</sup> 9 |
|-------------------------|------------------------|-------|-----|-------------------|
| 客观题                     |                        |       | 9/9 | 9题 共16分           |
| 1                       | 2                      | 3     | 4   | 5                 |
| 6                       | 7                      | 8     | 9   |                   |
|                         |                        |       |     |                   |
|                         |                        |       |     |                   |
|                         |                        |       |     |                   |
|                         |                        |       |     |                   |

| < |                       | 考试                                         | ≣                       |
|---|-----------------------|--------------------------------------------|-------------------------|
|   |                       | 期末考试                                       | 0                       |
|   | ÷-                    | — 考试说明 —<br>暂无考试说明                         | -                       |
|   | <b>0</b> /16<br>试卷得分  | <b>9</b> /9<br>错题数                         | <b>0</b> /9<br>末作答      |
|   | 开始时间:<br>截止时间: 2<br>考 | 2022-01-25/10<br>2022-03-01/00<br>[试限时:不限时 | :17/星期二<br>:00/星期二<br>† |
|   |                       | 查看试卷                                       |                         |

注:若是期末考试有主观题,可以文字图片上传,若要上传附件,需要到 PC端上传附件。

| <                                     | 期末报告-主观题                                                            |
|---------------------------------------|---------------------------------------------------------------------|
|                                       | 答题计时 00:06:33 答题卡                                                   |
| 创业者的<br>4. 文体<br>(若采)<br>5. 严禁<br>更佳。 | 的理解;<br>不限,字数控制在1500-2500字之间<br>用文言文,字数达600即可);<br>吵袭,拒绝空洞内容,表达真情实感 |
| 8                                     |                                                                     |
| 日本 1 张                                | ★ 十 . 还可以上传8张                                                       |
| l                                     | 去交卷                                                                 |

## ● 成绩单

点击课程,上方可看到当前成绩,点击进入成绩单,可看到各个模块的成绩。

| 老师:张义娜<br>班级信息:2021春-大学英语 01班<br>时间:2021-02-01至2022-03-01 |     |
|-----------------------------------------------------------|-----|
| 当前成绩 0.3 分                                                | 成绩单 |
| 公告 <b>教学大纲</b> 讨论                                         |     |
| 未分类教学活动                                                   |     |
| 马东:米未的内容创业                                                |     |
| 罗键霆:互联网与传统消费品行业的碰撞                                        |     |
| 期末报告                                                      |     |
| 期末报告-主观题<br>请在2022-03-01 00:00:00 前完成学习                   |     |
| 期末考试                                                      |     |
| 马东:米未的内容创业                                                |     |
| 罗键霆:互联网与传统消费品行业的碰撞                                        |     |

|    | < 成绩单 |                |         |               |
|----|-------|----------------|---------|---------------|
| 3  | 当     | 前成绩<br>∺ 100 分 |         | 0.3 *         |
| Ц. | 考核    | <b>亥详情</b> 共4↑ | 考核模块    |               |
| ,  | 25    | 见频             |         | <b>0</b> /30分 |
|    | *     | 核占比30%         | 91个学习单元 |               |
|    | is    | tiê            |         | <b>0</b> /10分 |
|    |       | 核占比10%         | 7个学习单元  |               |
|    | ſ     | E₩             |         | 0.263 /20%    |
|    | (#    | 核占比20%         | 19个学习单元 |               |
|    | *     | 試              |         | 0 (40分        |
|    | 考     | 核占比40%         | 6个学习单元  |               |